# **PROCEDURE ENVOI DES TABLES**

### LISTE DES JOUEURS INSCRITS

Cette procédure est utile dans le cas où vous ne gérez que les inscriptions : la liste doit ensuite être envoyée au responsable du tournoi de la manière suivante :

La façon la plus simple est de les enregistrer sur une clef USB, plus facile à retrouver que dans les méandres du C : pour certains.

## Vous cliquez sur le pavé SAUVEGARDE

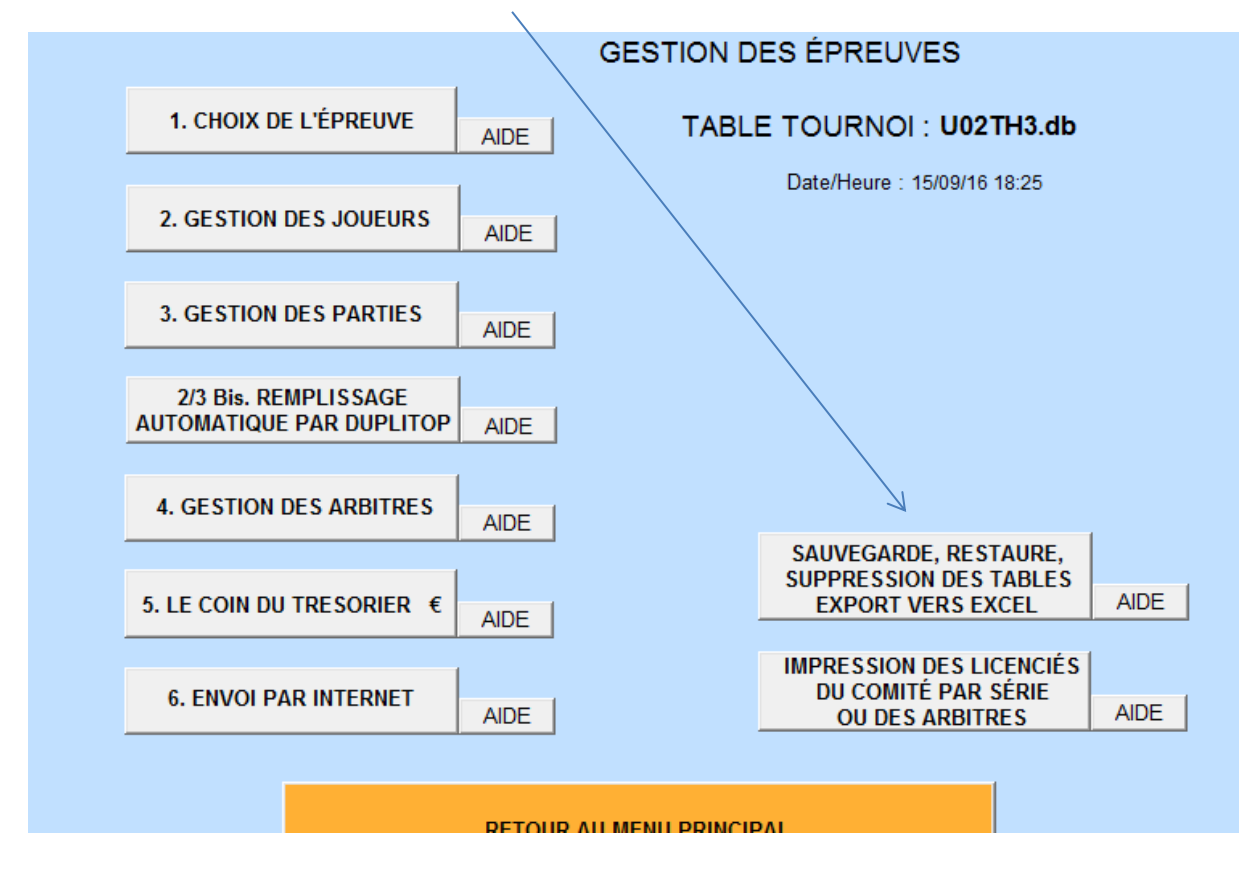

Selectionner le nom de la table (nom du tournoi que vous avez créé) : le nom doit apparaître dans l'onglet Table sélectionnée :

cran de sauvegarde/nestaure/supprime

| Sauvegarde, Restauration, Suppression des Tables des Épreuves QUITTER Table sélectionnée : U02TH3.db                                                                                                    |                      |                      |              |            |    |             |  |  |  |  |
|----------------------------------------------------------------------------------------------------|----------------------|----------------------|--------------|------------|----|-------------|--|--|--|--|
| SAUVEGAR                                                                                                    | DE                   | EXPORT VERS<br>EXCEL |              |            |    | SUPPRESSION |  |  |  |  |
| Cliquez dans la table ci-dessous sur le nom de la table à sélectionner, puis cliquez sur le bouton<br>"SAUVEGARDE" pour la sauver sur l'unité de votre choix, "EXPORT VERS EXCEL" pour l'exporter dans Mes Documents<br>sous forme Excel, ou "SUPPRESSION" pour la suprimer de la liste de vos épreuves. |                      |                      |              |            |    |             |  |  |  |  |
| NOM de la V<br>TABLE                                                                                                    | Libellé de l'épreuve | NOMCLUB              | NB<br>PARTIE | TYPE<br>TH | PO | Date        |  |  |  |  |
|                                                                                                    |                      |                      |              |            |    |             |  |  |  |  |

| Cliquez sur RESTAURATION pour<br>accéder à la restauration d'une<br>table, puis cliquez sur la table                                                          | RESTAURATION |
|----------------------------------------------------------------------------------------------------|--------------|
| voulue dans la liste qui s'affichera à<br>droite du bouton RESTAURATION.                                                                                      |              |
| Il n'est pas nécessaire de cliquer<br>sur les tables contenant les<br>arbitres ou le grand prix si c'est un<br>TH ; la table principale du tournoi<br>suffit. |              |

Cliquer sur sauvegarde : sélectionner l'endroit où vous voulez enregistrer la table

| Sauvegarde,                                                                                                    | Restauration,                                                                                                    | Suppressio                                            | on des Tables        | des Ép | oreuve       | S          |      | QUITTER                                 |  |  |
|----------------------------------------------------------------------------------------------------|----------------------------------------------------------------------------------------------------|-------------------------------------------------------|----------------------|--------|--------------|------------|------|-----------------------------------------|--|--|
| Table sélectionnée : U02TH3.db                                                                                                    |                                                                                                    |                                                       |                      |        |              |            |      |                                         |  |  |
| SAUVEGARDE                                                                                                    |                                                                                                    | E                                                     | EXPORT VERS<br>EXCEL |        |              |            | \$   | SUPPRESSION                             |  |  |
| Cliquez dans la table ci-dessous sur le nom de la table à sélectionner, puis cliquez sur le bouton<br>"SAUVEGARDE" pour la sauver sur l'unité de votre choix, "EXPORT VERS EXCEL" pour l'exporter dans Mes Documents<br>sous forme Excel, ou "SUPPRESSION" pour la suprimer de la liste de vos épreuves. |                                                                                                    |                                                       |                      |        |              |            |      |                                         |  |  |
| NOM de la<br>TABLE                                                                                                    | Libellé de l'é                                                                                                    | preuve                                                | NOMCLUE              |        | NB<br>PARTIE | TYPE<br>TH | PO   | Date                                    |  |  |
| U02TH2SCO                                                                                                    | ectionnez dans l<br>: (disquette)<br>:: (dans Mes Doc<br>l: (en général, leo<br>:: (en général, dis                                                                                                    | a liste dérou<br>uments)<br>steur CD)<br>sque amovibl | lante ci-dessous     |        | unité de     | e sau      | vega | arde : (, 15/09/2016 A<br>1, 15/09/2016 |  |  |
| Cliquez sur, f<br>accéder à la<br>table, puis o<br>voulue dans la<br>droite du bouto<br>Il n'est pas no<br>sur les tab<br>arbitres ou le<br>TH ; la table p                                                                                                    | : (autre)<br>restauration d'une<br>cliquez sur la table<br>liste qui s'affichera<br>on RESTAURATION<br>écessaire de cliquer<br>les contenant les<br>grand prix si c'est ur<br>principale du tournoi<br>suffit. | RESTAU                                                | RATION               |        |              |            |      |                                         |  |  |

Cliquer sur e : et enregistrer.

# 2<sup>ème</sup> solution : cliquer sur c :

Pour retrouver le fichier enregistré, suivre le chemin :

ORDINATEUR

C:

#### DOC SIGLES

les derniers fichiers \*.db (cliquer sur la colonne "modifié le" pour avoir les fichiers par ordre chronologique)

**ATTENTION :** il est très important d'indiquer à la personne qui va importer votre table le même nom du tournoi que vous avez créé dans SIGLES: comme indiqué dans l'exemple U02TH3 et non COMPIEGNE-TH3